## Procédure d'installation d'hermès hôtel 4.0 :

Après avoir téléchargé le programme sur le site internet, cliquez dessus, l'installation va démarrer :

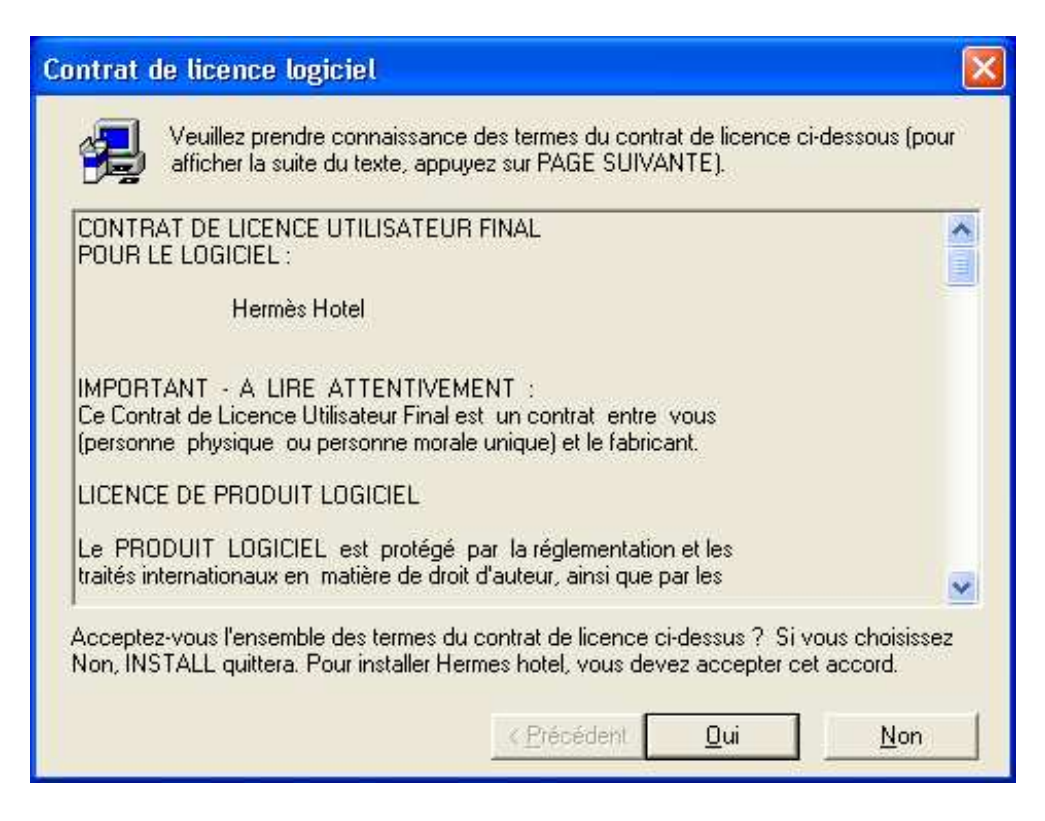

Répondez « oui » pour valider le contrat de licence.

| Sélection de dossier p | rogramme 🛛 🔀                                                                                                    |
|------------------------|----------------------------------------------------------------------------------------------------|
|                        | INSTALL ajoutera les icônes d'applications dans le dossier<br>Programme dont le nom figure ci-dessous. Vous pouvez entrer un<br>nouveau nom de dossier ou sélectionner l'un des noms de la liste<br>Dossiers existants. Pour continuer, cliquez sur Suivant.<br>Dossiers programme:<br>Hermes Hote<br>Dossiers existants:<br>Celestia<br>Codemasters<br>Démarrage<br>EasyRecovery Professional Edition<br>eMule<br>Formail |
|                        | GlobalSCAPE<br>Hermes Hotel                                                                                                    |
|                        |                                                                                                    |
|                        | < <u>P</u> récédent <u>S</u> uivant > Annuler                                                                                                    |

Cliquez sur « suivant »

Le programme d'installation crée les icônes,

| Installation terminée | L'installation a terminé d'installer l'application sur votre ordinateur.      |
|-----------------------|-------------------------------------------------------------------------------|
|                       | Vous pouvez exécuter l'application en sélectionnant les icônes<br>installées. |
|                       | Pour terminer l'installation, cliquez sur Terminer.                           |
|                       | < <u>Brécédent</u>                                                            |

Appuyez sur « Terminer »

Pour démarrer Hermès hôtel allez dans le menu « démarrer » puis « Tous les programmes » : Sélectionnez « Hermès Hotel »

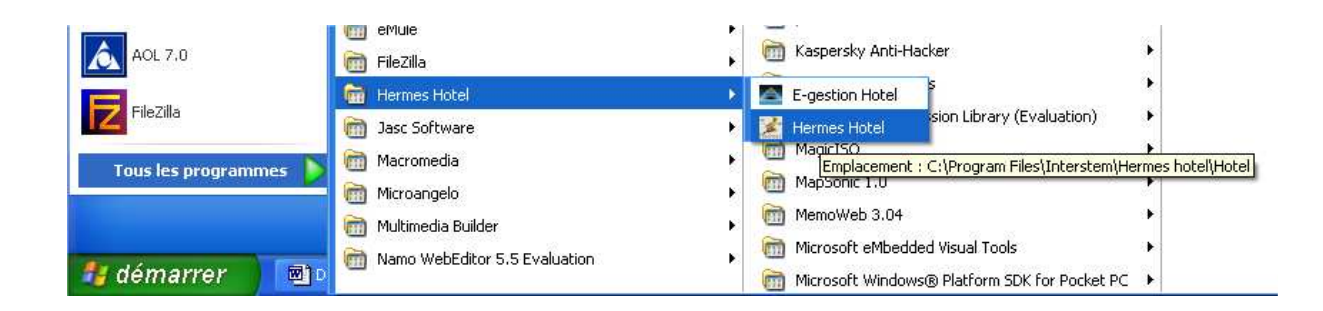

Le programme ce lance :

| ** Hermes Hotel ** 🔬                                                                                                    |                                     |
|----------------------------------------------------------------------------------------------------|-------------------------------------|
| Verston non enregistice                                                                                                    |                                     |
| Pour acheter une licence d'utilisation rende<br>dans la partie "Acheter" du site : www.gestionho<br>Suivez ensuite la procédure qui vous sera es | z-vous<br>oteliere.com<br>xpliquée. |
| N° d'installation : 1112-5722-6367-3 Nom de l'hotel : DEMO                                                                                       | 298                                 |
| Clé de licence :                                                                                                    |                                     |
| Il vous reste 60 lancement(s)<br>ou 10 jour(s) d'utilisation                                                                                     | validez annuler                     |
| Hermes Hotel V4.0 - www.gestionhotelie                                                                                                    | re.com                              |

Si c'est la première installation sur cet ordinateur il faut vous procurer un code client, pour cela, vous devez acheter le logiciel, puis suivre la procédure qui vous est communiqué par mail.

Vous pouvez également essayer en toute liberté le logiciel pendant 10 jours ou 60 lancements, pour tester l'ensemble de ses fonctionnalités.